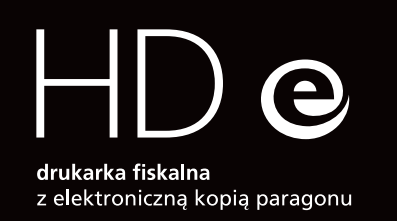

## szybki start

skrócona instrukcja obsługi

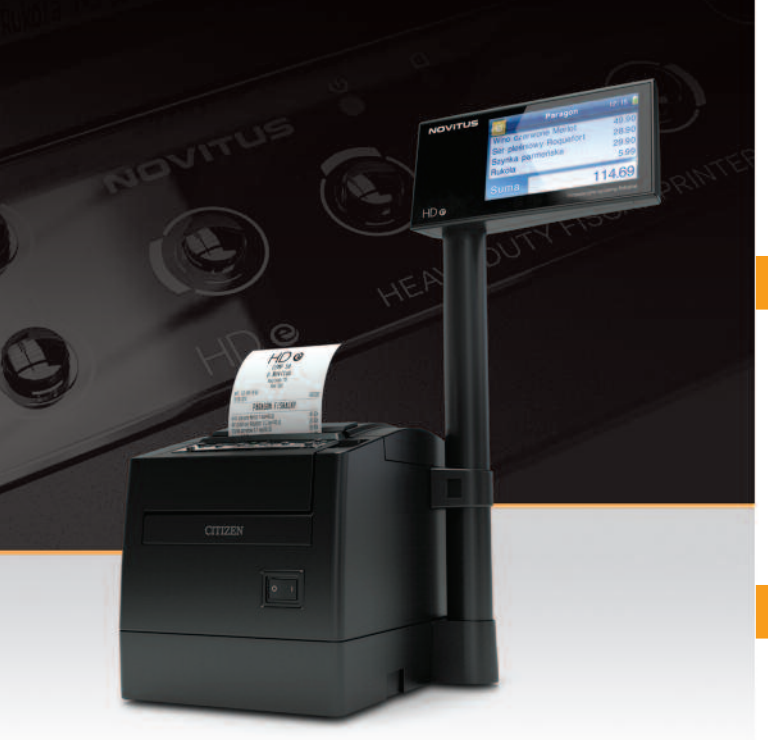

Comp

Novitus – Centrum Technologii Sprzedaży ul. Nawojowska 118, 33-300 Nowy Sącz, e-mail info@novitus.pl, www.novitus.pl, infolinia 801 13 00 23

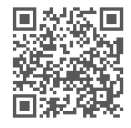

NOVITUS

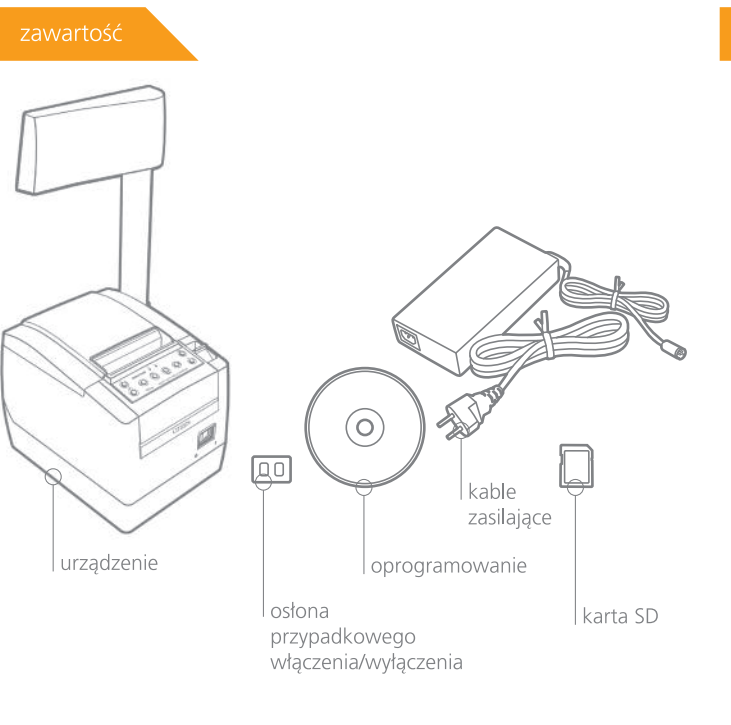

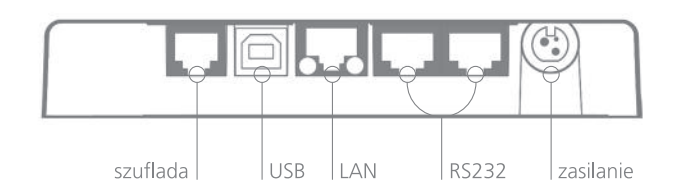

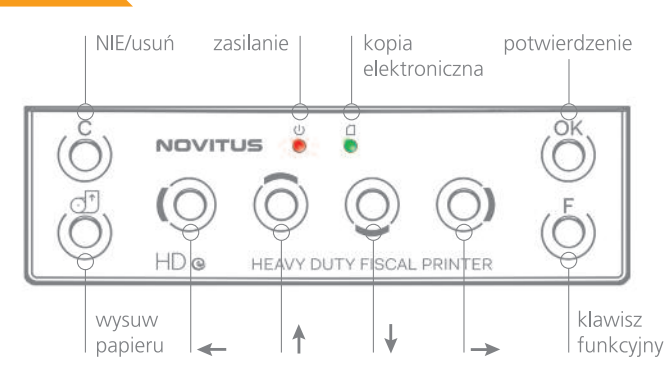

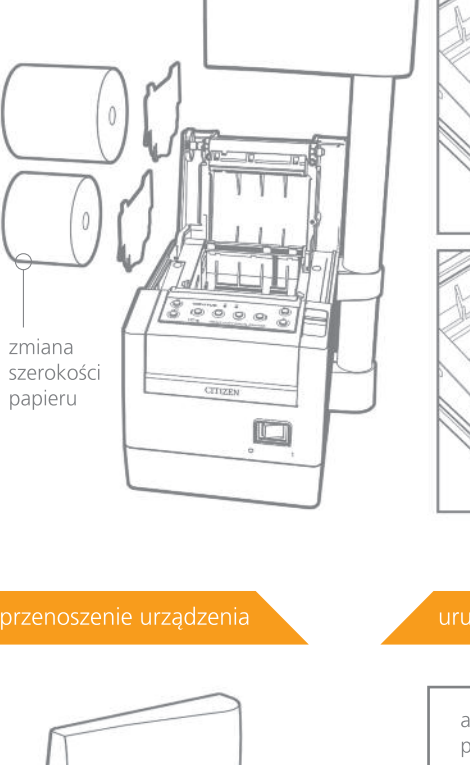

przy założonej osłonie przypadkowego wł./wył. użyj wąskiego, tępego narzędzia np. ołówka lub długopisu

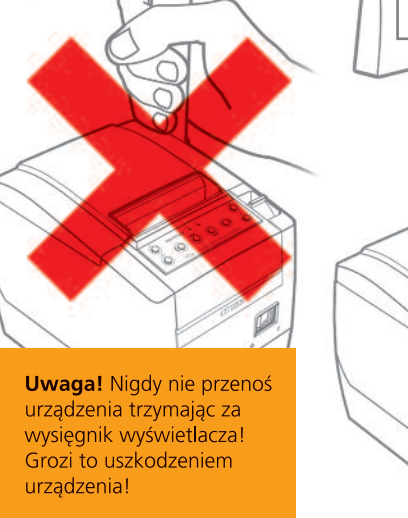

aby uruchomić urządzenie

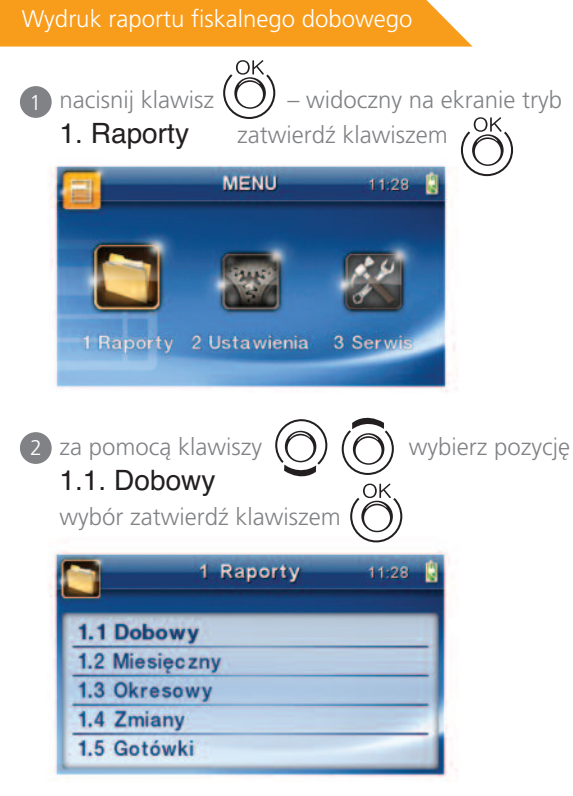

## pojawi się pytanie: Drukować raport dobowy?

1 Raporty 14:56 Zatwierdź POTWIERDZENIE Czy drukować raport dobowy? (e)Nie Tak (🗳

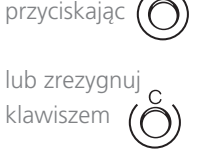

po zatwierdzeniu drukarka zapyta o poprawność daty:

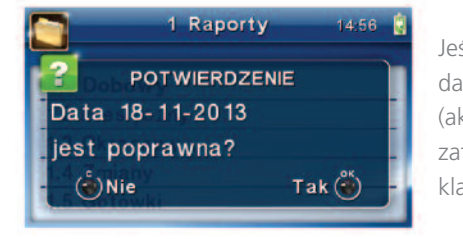

Jeśli wyświetlona data jest poprawna (aktualna) zatwierdź ją <sub>OK</sub> klawiszem

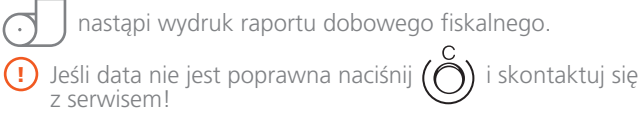

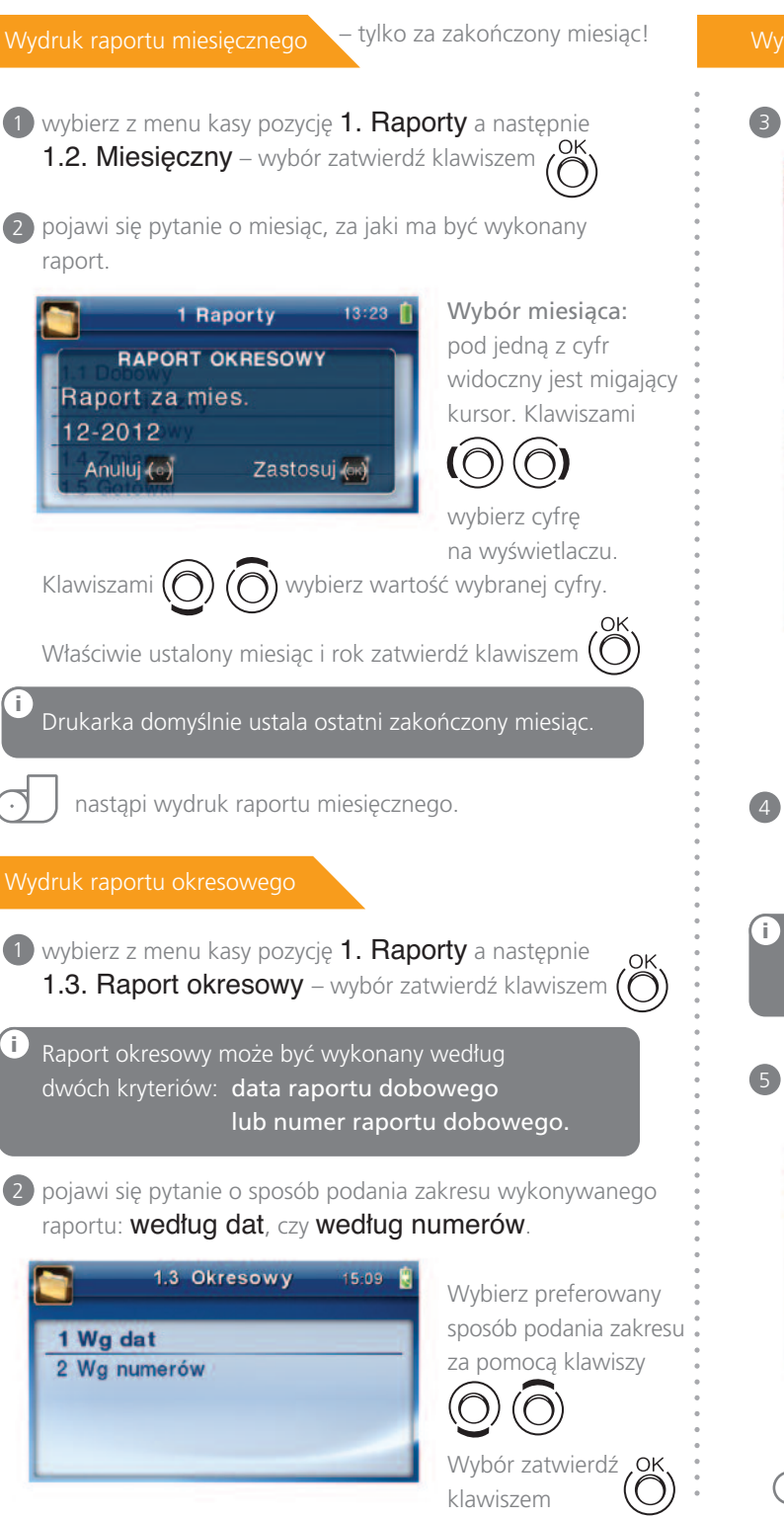

**3** pojawi się pytanie o datę/numer początkowy (od:):

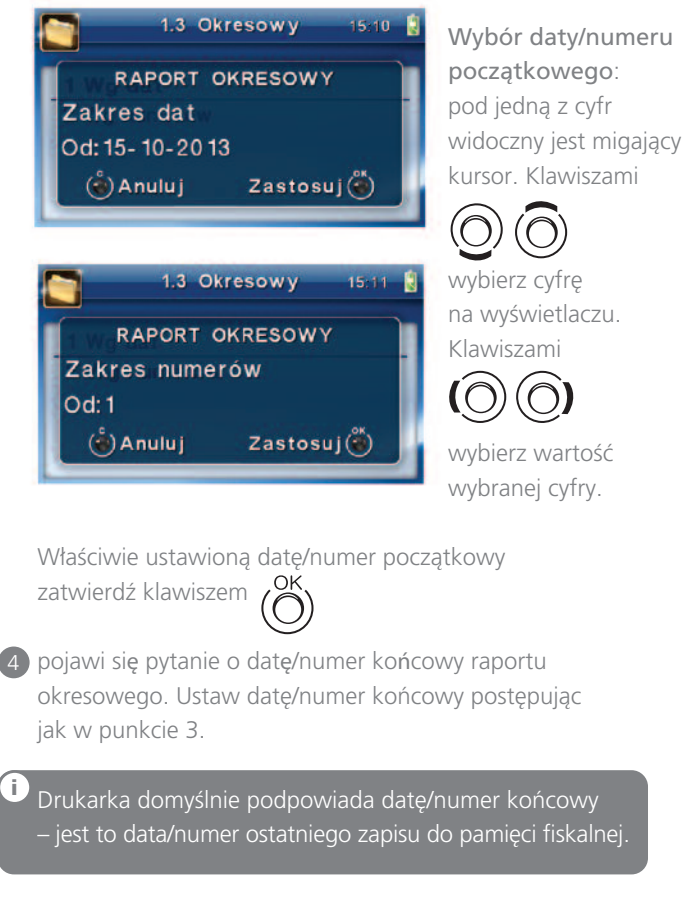

5 po ustawieniu i zatwierdzeniu pojawi się pytanie o rodzaj wydruku:

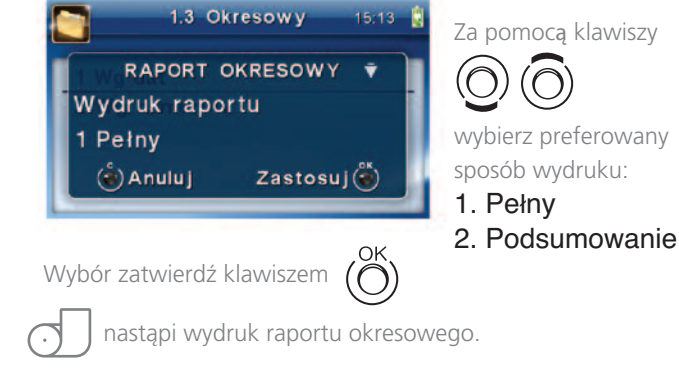